### Webinterface unter dem IIS laufen lassen

SmarterMail bringt standardmäßig seinen eigenen Webserver mit. Der IIS von Microsoft ist robuster, stabiler und auch sicherer als der Webserver von SmarterMail. Um SmarterMail unter dem IIS ans Laufen zu bekommen, habe ich diese Schritt-für-Schritt-Anleitung geschrieben (Sie ist an die Online-Hilfe zu Smarter Mail angelehnt.

#### Deaktivieren des SmarterMail Web Servers

Diese Schritte werden den Webserver deaktivieren. Auch die angelegten Links werden nicht mehr funktionieren. Diese Links kann man aber updaten, so dass sie wieder funktionieren.

1.

Schaltfläche <Start><Programme> SmarterTools -> SmarterMail ->Configure SmarterMail Web Server

| 🚳 SmarterMail We  | eb Server Confi | ìg        |       |
|-------------------|-----------------|-----------|-------|
| Web Site Settings |                 |           |       |
| IP: All IP Addre  | sses 🔽 Po       | ort: 9998 | Apply |
|                   |                 |           |       |
| Service Manager   |                 |           |       |
| Startup Mode      | Automatic       | •         | Apply |
| Current Status    | Running         |           |       |
|                   | Start           | Stop      |       |
|                   |                 |           |       |
| Reload            |                 |           | Close |

Schaltfläche STOP anklicken

Startup Mode mittels DropDown-Auswahl auf Disabled setzen Anschließend Apply für Übernehmen.

Nun ist der Webserver gestoppt und deaktiviert. Nun sollte der Link auf dem Desktop nicht mehr funktionieren.

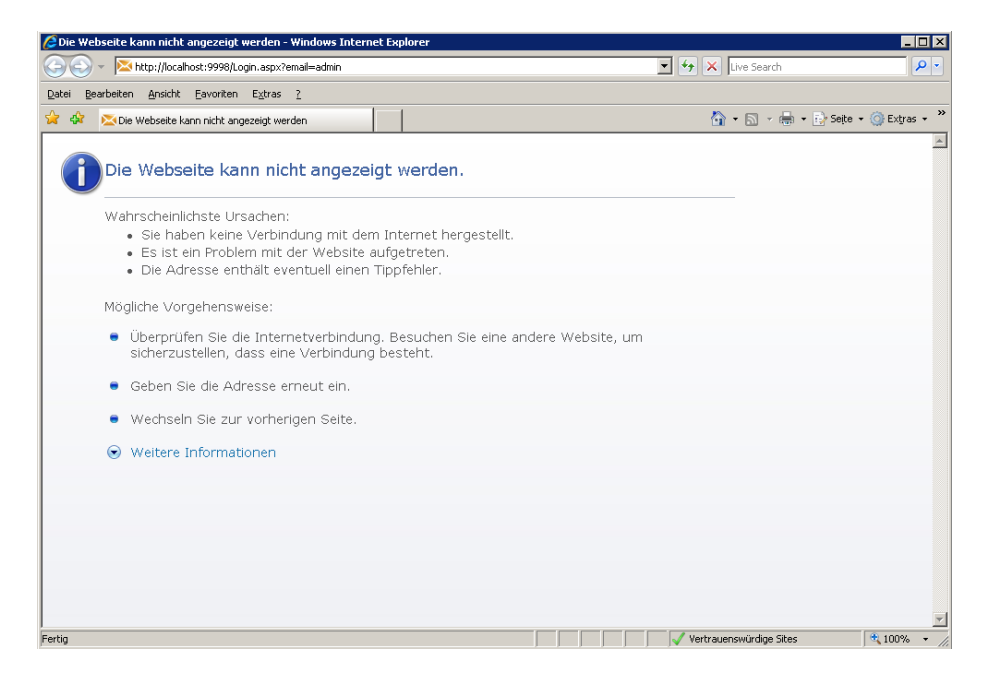

# Anlegen eines neuen Anwendungspools

Dazu muß der Internetinformationsdienst Manager gestartet werden. Am besten, man geht über <Start><Programme><Verwaltung>< Internetinformationsdienst Manager>. Wird der Eintrag Verwaltung noch nicht angezeigt, bitte einen Rechtsklick auf die Taskleiste, dann Eigenschaften auswählen, je nach ausgewähltem Startmenü kann man über "Anpassen" das Menü Verwaltung einblenden.

Nun ist der IIS-Manager gestartet, es sollte folgendes Bild zu sehen sein:

| 🐌 Internetinformationsdienste-Manager |             |                     |        |
|---------------------------------------|-------------|---------------------|--------|
| 🐚 Datei Aktion Ansicht Eenster ?      |             |                     | _ 8 ×  |
|                                       |             |                     |        |
| Internetinformationsdienste           | Lokal<br>Ja | Version<br>IIS V6.0 | Status |
|                                       |             |                     |        |

Jetzt wird der Navigationsbaum auf der linken Seite aufgeklappt.

Als erstes wird nun ein neuer Anwendungspool erstellt. Dazu wird mittels Rechtsklick auf den Ordner Anwendungspools im Navigationsbaum und dann mit Linksklick auf "Neu" und dann auf Anwendungspool ein neuer Anwendungspool definiert.

| Ne                                                         | euen Anwendungspool hinzufügen 🛛 🛛 🔀               |  |  |
|------------------------------------------------------------|----------------------------------------------------|--|--|
| ł                                                          | Anwendungspoolkennung: Smartermail                 |  |  |
| [                                                          | Einstellungen des Anwendungspools                  |  |  |
| 💿 Standardeinstellungen für neuen Anwendungspool verwenden |                                                    |  |  |
|                                                            | ○ Vorhandenen Anwendungspool als Vorlage verwenden |  |  |
|                                                            | Anwendungspoolname: DefaultAppPool                 |  |  |
|                                                            | OK Abbrechen <u>H</u> ilfe                         |  |  |

Ich habe ihn Smartermail genannt.

## Hinzufügen SmarterMail zum IIS

Rechtsklick auf den Baum Websites und mit Neu->Website wird der Assistent für das Anlegen einer neuen Website gestartet.

| Assistent zum Erstellen einer Website |                                                                                      |  |
|---------------------------------------|--------------------------------------------------------------------------------------|--|
|                                       | Willkommen                                                                           |  |
|                                       | Der Assistent hilft Ihnen beim Erstellen einer neuen Website<br>auf diesem Computer. |  |
|                                       | Klicken Sie auf "Weiter", um den Vorgang<br>fortzusetzen.                            |  |
|                                       | < Zurück Weiter > Abbrechen                                                          |  |

Jetzt wird im nächsten Schritt ein Name für die Website vergeben. In meinem Fall habe ich Smartermail vergeben (genau wie den Namen des Pools)

| Assistent zum Erstellen einer Website                                                                                                    | ×         |
|----------------------------------------------------------------------------------------------------|-----------|
| Beschreibung der Website<br>Geben Sie eine Beschreibung für die Website ein, damit Administratoren sie<br>leichter identifizieren können. |           |
| Geben Sie eine Beschreibung für die Website ein.<br>Beschreibung:                                                                         |           |
| Smartermail                                                                                                    |           |
|                                                                                                    |           |
|                                                                                                    |           |
|                                                                                                    |           |
|                                                                                                    |           |
|                                                                                                    |           |
|                                                                                                    |           |
|                                                                                                    |           |
| < <u>Z</u> urück <u>W</u> eiter >                                                                                                    | Abbrechen |

Jetzt wird im nächsten Bild die IP-Adresse und der Port für diese Website festgelegt. Hier habe ich die IP des WHS aus dem DropDownfeld ausgewählt, als Port habe den Port 9998 gewählt. Dieser Port ist auch im normalen Webserver eingestellt.

| Assistent zum Erstellen einer Website                                                                                                 |
|----------------------------------------------------------------------------------------------------|
| IP-Adresse und Porteinstellungen<br>Geben Sie eine IP-Adresse, die Porteinstellungen und einen Hostheader für die neu<br>Website ein. |
| <u>G</u> eben Sie die IP-Adresse ein, die für diese Website verwendet werden soll:<br>192.168.1.1                                     |
| ICP-Port für diese Website (Standard: 80):<br>9998                                                                                    |
| Hostheader für diese Website (Standard: Keiner):                                                                                      |
|                                                                                                    |
| Weitere Informationen finden Sie in der IIS-Dokumentation.                                                                            |
| < <u>Z</u> urück <u>W</u> eiter > Abbrechen                                                                                           |

Damit ist sichergestellt, dass man das Webinterface von SmarterMail über den Browser aufrufen kann. Dazu muß man dann auf dem Client im Adressfeld eingeben:

http://ip\_des\_WHS:9998, in meinem Fall dann http://192.168.1.1:9998. Da erscheint dann später wieder der Logindialog von Smartermail.

Die Unterscheidung mit Port ist wichtig, da auf dem gleichen Webserver auch die Websites des WHS gehostet werden. Wenn man nämlich <u>http://192.168.1.1</u> eingibt, wird die Loginsite des WHS angezeigt.

Man kann die Unterscheidung auch über Hostheader hinbekommen. Wer das möchte, sollte in der Doku des IIS nachlesen, wie das funktioniert.

Später kann man auch noch einen Port für die SSL-Verbindung eintragen, dann kann man SmarterMail auch über eine SSL-Verbindung rufen. Für denjenigen, der das Webinterface auch über das Internet ruft, wäre das schon wichtig. Dazu ist es aber notwendig, für die Website ein Zertifikat zu erzeugen. Bitte in der einschlägigen Literatur nachlesen.

Im nächsten Fenster wird der Pfad für das Basisverzeichnis angegeben und der anonyme Zugang geregelt.

|                                                                                                    | •           |
|----------------------------------------------------------------------------------------------------|-------------|
| Assistent zum Erstellen einer Website                                                                 | ×           |
| Basisverzeichnis der Website<br>Das Basisverzeichnis ist der Stamm der Unterverzeichnisse mit den Web | inhalten.   |
| Geben Sie den Pfad zum Basisverzeichnis ein.                                                          |             |
| <u>P</u> fad:                                                                                         |             |
| C:\Programme\SmarterTools\SmarterMail\MRS                                                             | Durchsuchen |
| Anonymen Zugriff auf diese Website zulassen                                                           |             |
| < <u>Z</u> urück <u>W</u> eiter >                                                                     | Abbrechen   |

Hier einfach mit "Durchsuchen" zum angebenen Pfad navigieren und übernehmen. Den anonymen Zugang für die Website ausschalten, in dem die zugehörige Checkbox geleert wird.

Nun wird im nächsten Schritt angegeben, welche Zugriffsberechtigungen erlaubt sind. Hier bitte so wie im gezeigten Bild verfahren.

| Assistent zum Erstellen einer Website 🛛 🗙                                                               |
|----------------------------------------------------------------------------------------------------|
| Zugriffsberechtigungen für die Website     Legen Sie die Zugriffsberechtigungen für diese Website fest. |
| Folgende Berechtigungen zulassen:                                                                       |
| ✓ Lesen                                                                                                 |
| Skripts ausführen (z. B. ASP)                                                                           |
| 🔲 Ausführen (z. B. ISAPI-Anwendungen oder CGI)                                                          |
| □ <u>S</u> chreiben                                                                                     |
| Durchsuchen                                                                                             |
| Klicken Sie auf "Weiter", um den Vorgang abzuschließen.                                                 |
|                                                                                                    |
|                                                                                                    |
|                                                                                                    |
| < <u>∠</u> urück <u>W</u> eiter > Abbrechen                                                             |

Jetzt wird der Vorgang mit "Weiter" abgeschlossen. Der Assistent wird dann mit "Fertigstellen" verlassen.

| Assistent zum Erstellen einer | Website                            | × |
|-------------------------------|------------------------------------|---|
|                               | Fertigstellen des Assistenten      |   |
|                               | < Zurück (Fertig stellen) Abbreche | n |

Jetzt sollte im Navigationsbaum die Website auftauchen.

|     | 🐌 Internetinformationsdienste-Manager                                    |                |
|-----|--------------------------------------------------------------------------|----------------|
|     | 🐚 <u>D</u> atei Ak <u>t</u> ion <u>A</u> nsicht <u>F</u> enster <u>?</u> |                |
|     |                                                                          | 皇 ▶■∥          |
| nar | internetinformationsdienste                                              | Name Pfac      |
|     | 🖻 🗐 MEDIA01 (lokaler Computer)                                           | 📁 About        |
|     |                                                                          | 📁 App_Data     |
|     |                                                                          | Dep_Themes     |
| spl |                                                                          | 📁 bin          |
|     | Smartermail                                                              | 📁 DomainAdmin  |
|     |                                                                          | MailProcessing |
|     |                                                                          | Main           |
|     | 🗄 🕥 Standardwebsite                                                      | MasterPages    |
| img | 🕀 🕘 Smartermail                                                          | RadControls    |
|     | 🗄 藰 WHS site                                                             | Reports        |
|     | 🗄 🍎 Webdiensterweiterungen                                               | Services       |
|     |                                                                          | Sync           |
| -   |                                                                          | SystemAdmin    |
| EXI |                                                                          | 📁 Temp         |

Jetzt bitte den Baum für die neue Website aufklappen.

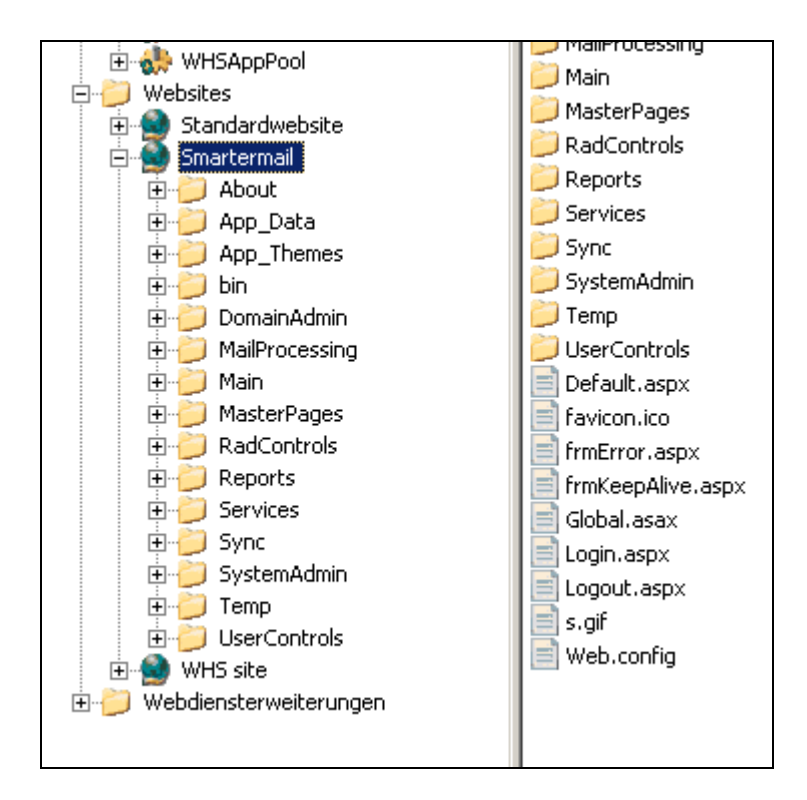

Mittels Rechtsklick auf den Ordner "MailProcessing" dessen Eigenschaften auswählen.

| enschaften von MailP     | rocessing                                |                          | ?                 |
|--------------------------|------------------------------------------|--------------------------|-------------------|
| HTTP-Header              | Benutzerdefinierte Fehle                 | er                       | ASP.NET           |
| Verzeichnis              | Dokumente                                | Verz                     | eichnissicherheit |
| Der Inhalt für diese Re  | ssource befindet sich:                   |                          |                   |
| ۲                        | in dem ausgewählten <u>V</u> erzeichnis  |                          |                   |
| 0                        | auf einer Netzwerkfreigabe auf e         | inem and                 | leren Computer    |
| 0                        | auf einer Umleitung zu eine <u>m</u> URL |                          |                   |
| Lokalor Bfady            | MailDrocessing                           |                          |                   |
|                          |                                          |                          |                   |
| Skriptzugriff            | I✓ Besuc <u>h</u> e pr                   | rotokollie<br>.indiziere | ren               |
| Schreiben                | j <b></b> ∉ Ressource                    | nuziere                  |                   |
| Verzejchnis durchsud     | :hen                                     |                          |                   |
| Anwendungseinstellung    | jen                                      |                          |                   |
| Anwendungsname:          | Standardanwendung                        |                          | Frstellen         |
|                          | J                                        |                          | 21032.0011        |
| Ausgangspunkt:           | <smartermail></smartermail>              |                          | Konfiguration,    |
| Ausführberechtigungen    | nur Skripts                              | -                        |                   |
|                          |                                          |                          |                   |
| Anwendungspool;          | DefaultAppPool                           |                          | Entladen          |
| Anwendu <u>n</u> gspool: | DefaultAppPool                           | <u> </u>                 | Entjaden          |
| Anwendu <u>n</u> gspool: | DefaultAppPool                           |                          | Entjaden          |
| Anwendu <u>ng</u> spool: | DefaultAppPool                           |                          | Engaden           |

Hier für Ausführberechtigungen auf "nur Skripts" ändern. Mit Übernehmen und ok kann der Dialog wieder verlassen werden.

Jetzt wird mittels Rechtsklick auf den Namen der Website dessen Eigenschaften aufgerufen. Es erscheint folgendes Bild:

| Eigenschaften v                                                          | von Smartermail                                                                                                    | ? ×   |
|--------------------------------------------------------------------------|----------------------------------------------------------------------------------------------------|-------|
| Verzeichnissic<br>Website                                                | cherheit   HTTP-Header   Benutzerdefinierte Fehler   AS<br>  Leistung   ISAPI-Filter   Basisverzeichnis   Dokur<br>20. der Webseite | P.NET |
| Identifikatio<br>Bes <u>c</u> hreibur<br>IP-Adresse<br><u>T</u> CP-Port: | ing: <u>Smartermail</u><br>e: 192.168.1.1 <u>rweitert.</u><br>9998 <u>S</u> SL-Port:                                                |       |
| Verbindunge<br>Verbindung<br>Verbindung<br>Protoko                       | en<br>gsti <u>m</u> eout: 120 Sekunden<br>/erbindung <u>a</u> ufrechterhalten (HTTP-Keep-Alive aktivieren)<br>ollierung aktivieren  |       |
| W3C-en                                                                   | weitert                                                                                                    |       |
|                                                                          | OK Abbrechen Übernehmen                                                                                                    | Hilfe |

Auf dem Tab Basisverzeichnis wechseln.

| 🔦 192.16                                 | 8.1.1 - Remote desktop                                                                                                    |                                                                                                    |                                                                                                    |                                                               |            |                         |              |     | - 8 🗙   |
|------------------------------------------|----------------------------------------------------------------------------------------------------|----------------------------------------------------------------------------------------------------|----------------------------------------------------------------------------------------------------|---------------------------------------------------------------|------------|-------------------------|--------------|-----|---------|
| 🍂 Start                                  | 🕑 🏉 🏹 设 🔰 🚺 Intern                                                                                                    | etinformations                                                                                                    |                                                                                                    |                                                               |            | Desktop durchsuchen     | ۶            | 0 7 | 11:41   |
|                                          |                                                                                                    |                                                                                                    |                                                                                                    |                                                               |            |                         |              |     | Sonntag |
| 🦻                                        | Æ                                                                                                    |                                                                                                    | 100 - 100 - 100 - 100 - 100 - 100 - 100 - 100 - 100 - 100 - 100 - 100 - 100 - 100 - 100 - 100 - 100 - 100 - 100                                                                                                    |                                                               | <b>i</b>   | 2                       |              |     |         |
| Eigene Dat                               | eien Anmeldungswarnung<br>Thernetinformationsdienste-M                                                                                                    | 1anager                                                                                                    | Panierkorh                                                                                                    | Ash/                                                          | amnoo Burn | ina Freidedehene Ordner | Windows Home |     |         |
|                                          | 🐧 Datei Aktion Ansicht Eenst                                                                                                    | er <u>2</u>                                                                                                    |                                                                                                    |                                                               |            | -                       | .8×          |     |         |
|                                          |                                                                                                    | \$  2 ⊡   ₽   ▶ ■                                                                                                    | • 11                                                                                                    |                                                               |            |                         |              |     |         |
| Login to Smar                            | Internetinformationsdienste                                                                                                    | igenschaften von Smarte                                                                                                    | ermail                                                                                                    | ? ×                                                           | t ius      |                         | _            |     |         |
| Arbeitspi<br>Netzwerkung<br>Internet Ext | Heblaul (Unare Computer) Anvendungspools AppCol Snarternai WHSAppPool WHSAppPool W | Verzeichnissicherheit<br>Website Leistung<br>Der Inhalt für diese Res<br>© e<br>© a<br>C a<br>Lokaler Pfad: C<br>Sig/iptzugniff<br>Verzeichnis durchsuch<br>Anwendungseinstellunge<br>Anwendungsname:<br>Ausgangspunkt:<br>Ausgührberechtigungen:<br>Anwendungspool: | HTTP-Header Benutzerdefiniert<br>ISAPI-Filter Basisverzeich<br>isource befindet sich:<br>inem Verzeichnis auf diesem Computer<br>uif einer Netwerkfreigabe auf einem an<br>uif einer Utmleitung zu einem URL<br>iProgramme\SmarterTools\SmarterMa<br>IV Besuche protokoll<br>IV Ressource indiger<br>nen<br>en<br>Standardanwendung<br><smartermal><br/>DefaultAppPool<br/>DefaultAppPool<br/>DefaultAppPool<br/>VHSAppPool<br/>Smartermal</smartermal> | e Pehler ASP.NET  <br>nrks Dokumente  <br>ideren Computer<br> |            |                         |              |     |         |
|                                          |                                                                                                    |                                                                                                    |                                                                                                    |                                                               |            |                         |              |     |         |

Im Dropdown wie angezeigt bitte den Anwendungspool für Smartermail auswählen.

| enschaften                                                                                                    | von Smart                 | ermail                      |                                    |                 | ?      |
|----------------------------------------------------------------------------------------------------|---------------------------|-----------------------------|------------------------------------|-----------------|--------|
| Verzeichnissi                                                                                                    | cherheit                  | HTTP-Header                 | e Fehler                           | ASP.NET         |        |
| Website                                                                                                    | Leistung                  | ISAPI-Filter                | ISAPI-Filter Basisverzeichnis Doku |                 |        |
| Der Inhalt f                                                                                                    | <sup>:</sup> ür diese Res | source befindet sich        | 1:                                 |                 |        |
|                                                                                                    | • •                       | inem Verzeichnis aul        | f diesem <u>⊂</u> omputer          |                 |        |
|                                                                                                    | O a                       | uf einer Netzwerkfr         | eigabe auf einem an                | ideren Corr     | nputer |
|                                                                                                    | O a                       | uf einer Umleitung z        | u eine <u>m</u> URL                |                 |        |
| Lokaler <u>P</u> fad                                                                                                    | : C                       | :\Programme\Smart           | erTools\SmarterMa                  | <u>D</u> urchsu | uchen  |
| Skriptzugriff Image: Besuche protokollieren   Lesen Image: Besuche protokollieren   Schreiben Image: Besuche protokollieren |                           |                             |                                    |                 |        |
| Anwendung                                                                                                    | iseinstellunge            | en                          |                                    |                 |        |
| <u>A</u> nwendungs                                                                                                    | name:                     | Standardanwendu             | Entfe                              | ernen           |        |
| Ausgangspu                                                                                                    | nkt:                      | <smartermail></smartermail> |                                    | Konfigu         | ration |
| Aus <u>f</u> ührbere                                                                                                    | chtigungen:               | nur Skripts                 | -                                  |                 |        |
| Anwendu <u>n</u> g:                                                                                                    | spool:                    | Smartermail                 | •                                  | Enţi            | aden   |
|                                                                                                    |                           |                             |                                    |                 |        |
|                                                                                                    |                           | ОК А                        | Abbrechen Über                     | nehmen          | Hilfe  |

Wenn man die Schaltfläche "Übernehmen" anklickt, kommt noch eine Bestätigung für die Site "MailProcessing". Hier die Site markieren und mit "OK" bestätigen.

# Einstellungen für den IIS kontrollieren

| Jetzt bitte auf das Tab ASP.NET wechseln |
|------------------------------------------|
|------------------------------------------|

| igenschaften von Smartermail                              | ? ×                                                                         |
|-----------------------------------------------------------|-----------------------------------------------------------------------------|
| Website Leistung ISAPI<br>Verzeichnissicherheit HTTP-Head | -Filter Basisverzeichnis Dokumente<br>Ier Benutzerdefinierte Fehler ASP.NET |
| ASP.NET-Version:<br>Virtueller Pfad:                      | 1.1.4322                                                                    |
| Dateispeicherort:                                         | C:\Programme\SmarterTools\SmarterMail\MRS\                                  |
| Datei erstellt am:                                        | 28.10.2008 10:38:02                                                         |
| Datei zuletzt geändert am:                                | 28.10.2008 10:38:02                                                         |
| Globale Konfiguration bearbeiten                          | <u>K</u> onfiguration bearbeiten                                            |
| ОК                                                        | Abbrechen Übernehmen Hilfe                                                  |

Hier bitte die ASP.NET Version auf 2.0.50727 umstellen. Ist das hier nicht auswählbar, muß das .NetFramework 2.0 auf dem WHS installiert werden.

| Eigenschaften von Smartermail                             | ? 🗙                                                                          |
|-----------------------------------------------------------|------------------------------------------------------------------------------|
| Website Leistung ISAPI<br>Verzeichnissicherheit HTTP-Head | I-Filter Basisverzeichnis Dokumente<br>der Benutzerdefinierte Fehler ASP.NET |
| ASP.net                                                   |                                                                              |
| ASP.NET-Version:                                          | 2.0.50727                                                                    |
| Virtueller Pfad:                                          | Smartermail                                                                  |
| Dateispeicherort:                                         | C:\Programme\SmarterTools\SmarterMail\MRS\                                   |
| Datei erstellt am:                                        | 28.10.2008 10:38:02                                                          |
| Datei zuletzt geändert am:                                | 28.10.2008 10:38:02                                                          |
| <u>Globale Konfiguration bearbeiten</u>                   | Konfiguration bearbeiten                                                     |
| ОК                                                        | Abbrechen Übernehmen Hilfe                                                   |

Nun wechseln wir auf das Tab "Dokumente".

Hier prüfen wir, ob das Dokument Default.aspx im Fenster enthalten ist. Ich habe es dann mittels der vorliegenden Schaltflächen in die erste Zeile gesetzt.

| Eigenschaften von Smartermail                                                                                                    |
|----------------------------------------------------------------------------------------------------|
| Verzeichnissicherheit HTTP-Header Benutzerdefinierte Fehler ASP.NET<br>Website Leistung ISAPI-Filter Basisverzeichnis Dokumente    |
| Default.aspx                                                                                                    |
| Default.htm Hinzufügen<br>Default.asp<br>index.htm Entfernen                                                                       |
| Nach <u>o</u> ben Nach <u>u</u> nten                                                                                               |
| Dokumentfußzeile <u>a</u> ktivieren<br>An jedes Dokument, das der Webserver zurückgibt, eine<br>HTML-formatierte Fußnote anhängen. |
| Durchsuchen                                                                                                    |
|                                                                                                    |
|                                                                                                    |
| OK Abbrechen Übernehmen Hilfe                                                                                                    |

Jetzt mittels Rechtsklick auf den Ordner "App\_Themes" dessen Eigenschaften aufrufen.

| Eigenschaften von App_Themes                                                                                                    | × |  |  |  |  |  |
|----------------------------------------------------------------------------------------------------|---|--|--|--|--|--|
| Verzeichnis Dokumente Verzeichnissicherheit<br>HTTP-Header Benutzerdefinierte Fehler ASP.NET<br>Ablaufdatum für Inhalt aktivieren<br>Websiteinhalt soll:                                                       |   |  |  |  |  |  |
| ○ Sofort ablaufen     ○ Ablaufen nach   7     ○ Ablaufen am   Mittwoch , 26. November 2008 ✓ um     00:00:00 ✓                                                                                                 |   |  |  |  |  |  |
| Benutzerdefinierte HTTP-Header     X-Powered-By: ASP.NET     Bearbeiten     Bearbeiten     Entfernen                                                                                                    |   |  |  |  |  |  |
| Inhaltsklassifikation<br>Bewertungen helfen Benutzern zu<br>identifizieren, welchen Inhalt die Site<br>anbietet.                                                                                               |   |  |  |  |  |  |
| MIME-Typen<br>IIS unterstützt nur Dateien mit in der<br>MIME-Typenliste registrierten Erweiterungen.<br>Klicken Sie auf "MIME-Typen", um weitere<br>Dateierweiterungen zu konfigurieren.<br>MIME- <u>Typen</u> |   |  |  |  |  |  |
| OK Abbrechen Übernehmen Hilfe                                                                                                    |   |  |  |  |  |  |

Für eine bessere Performance hier bitte die Ablauffrist für den Websiteinhalt auf 7 Tage hochsetzen und bestätigen.

Jetzt mittels Rechtsklick auf den Anwendungspool von SmarterMail dessen Eigenschaften aufrufen und auf das Tab "Leistung" wechseln.

| Eigenschaften von Smartermail 🔋 🗙                                     |  |  |  |  |
|-----------------------------------------------------------------------|--|--|--|--|
| Wiederverwendung Leistung Zustand Identität                           |  |  |  |  |
| Leerlaufzeitlimit                                                     |  |  |  |  |
| Arbeitsprozesse im Leerlauf herunterfahren nach (Minuten):            |  |  |  |  |
| Begrenzung für Anforderungswarteschlange                              |  |  |  |  |
| ✓ Warteschlange für Kernelanforderung begrenzen auf:   ✓ 1000         |  |  |  |  |
| CPU-Überwachung aktivieren                                            |  |  |  |  |
| Maximale CPU-Verwendung (in Prozent):                                 |  |  |  |  |
| Zahlen zur CPU-Verwendung aktualisieren (Minuten):                    |  |  |  |  |
| Auszuführende Aktion beim Überschreiten der maximalen CPU-Verwendung: |  |  |  |  |
| Keine Aktion                                                          |  |  |  |  |
| Webgarten                                                             |  |  |  |  |
| Maximale Anzahl der Arbeitsprozesse:                                  |  |  |  |  |
|                                                                       |  |  |  |  |
| OK Abbrechen Ü <u>b</u> ernehmen Hilfe                                |  |  |  |  |

Jetzt bitte den Wert für das Leerlaufzeitlimit entweder auf mindestens 240 Minuten hochsetzen oder ganz ausschalten (Haken vorn entfernen).

| Eigenschaften von Smartermail 🛛 👔 🕽                                   | × |  |  |  |  |
|-----------------------------------------------------------------------|---|--|--|--|--|
| Wiederverwendung Leistung Zustand Identität                           | 1 |  |  |  |  |
| Arbeitsprozesse im Leerlauf herunterfahren nach (Minuten):            |   |  |  |  |  |
| Begrenzung für Anforderungswarteschlange                              |   |  |  |  |  |
| CPU-Überwachung aktivieren                                            | I |  |  |  |  |
| Maximale CPU-Verwendung (in Prozent):                                 |   |  |  |  |  |
| Zahlen zur CPU-Verwendung aktualisieren (Minuten):                    |   |  |  |  |  |
| Auszuführende Aktion beim Überschreiten der maximalen CPU-Verwendung: |   |  |  |  |  |
| Keine Aktion                                                          |   |  |  |  |  |
| Webgarten                                                             | I |  |  |  |  |
| Maximale Anzahl der Arbeitsprozesse:                                  |   |  |  |  |  |
| OK Abbrechen Ü <u>b</u> ernehmen Hilfe                                | j |  |  |  |  |

## Test des SmarterMail unter IIS

Wechseln auf einen Client. Dann in die Adresszeile des IE eingeben: <u>http://IP-Adresse\_des\_WHS</u>. Es sollte folgendes Bild erscheinen:

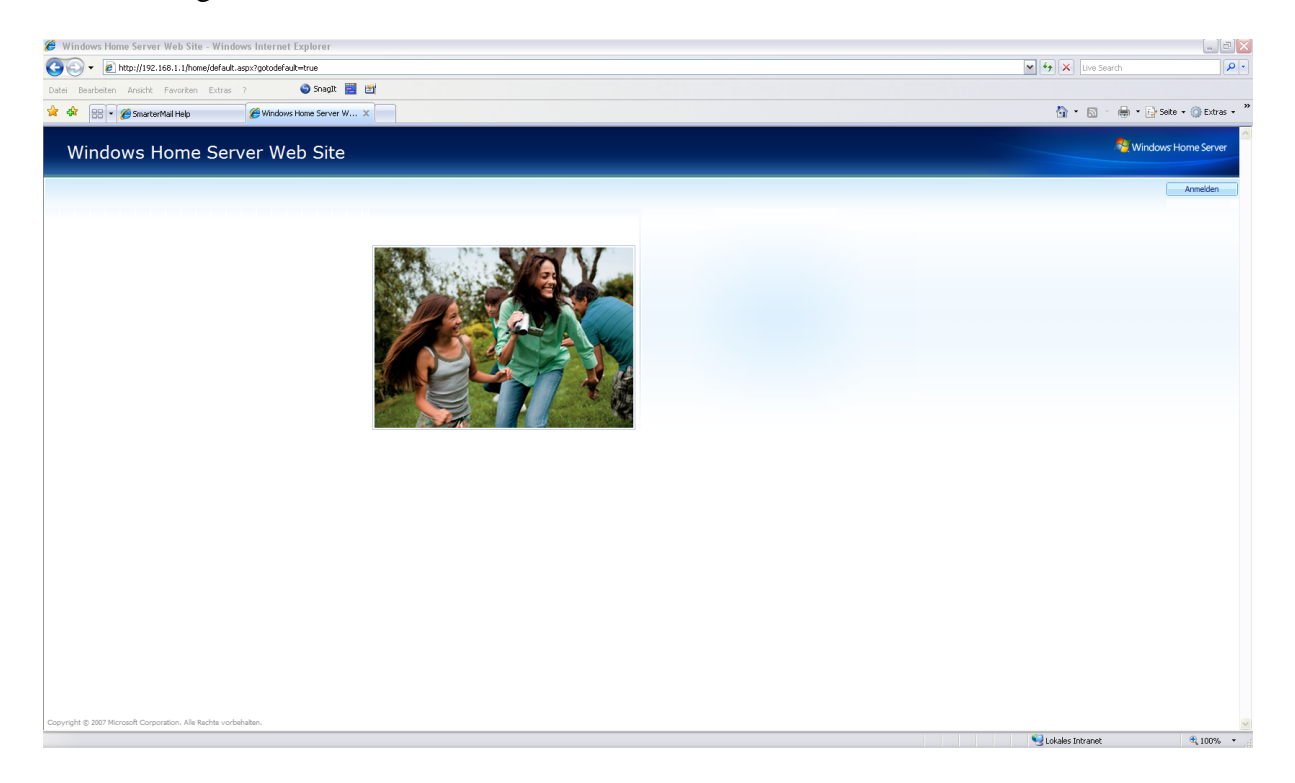

Jetzt die Eingabe ändern auf: <u>http://IP-Adresse\_des\_WHS:9998</u> : Nun sollte folgendes Bild erscheinen:

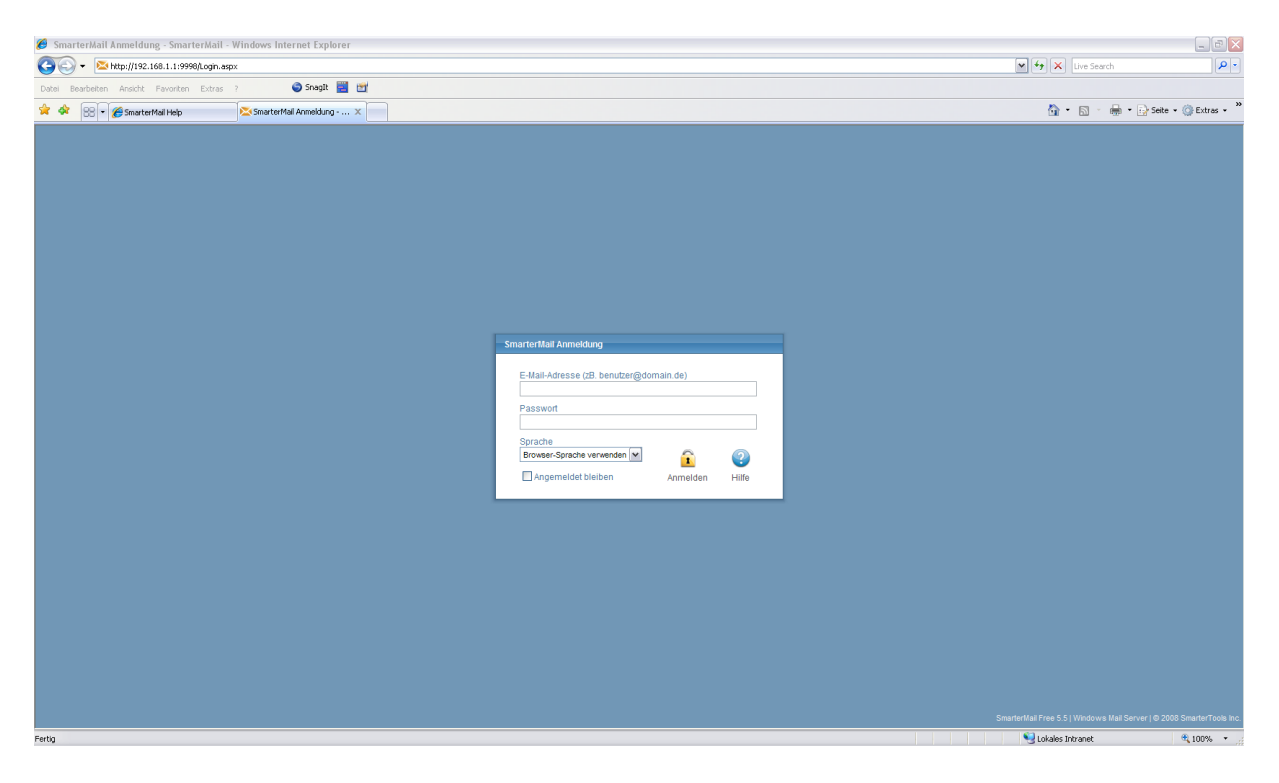

Wenn der IE die Website nicht anzeigen kann, bitte folgendes überprüfen:

IE-Einstellungen für Proxyserver. Hier sollte die IP des WHS als Ausnahme deklariert sein, damit der IE nicht versucht, diese IP im Web zu finden.

Sollte dann immer noch keine Anzeige kommen, dann sperrt die Windows-Firewall des WHS den Port 9998. Dann muß in der Firewall dieser Port freigegeben werden.

Jetzt läuft SmarterMail nicht mehr unter seinem eigenen Webserver, sondern auf dem WHS unter dem IIS, der ja schon läuft und um einiges mehr an Features und Sicherheit mitbringt.

#### Offene Fragen:

Ich habe es noch nicht untersucht, wie man die Verbindung vom Client zum SmarterMail über SSL hinbekommt. Da muß ich noch einiges Lesen und probieren. Eine SSL-Verbindung ist aber die mindeste Sicherheitsstufe, wenn ich das Webinterface auch übers Internet erreichbar machen möchte. Dazu muß ein Serverzertifikat erstellt werden und auch der SSL-Port muß festgelegt sein.

Vielleicht kann ein leser/Zser dahingehend diese Anleitung ergänzen. Das ist ausdrücklich erwünscht.

Anregungen und Fehler bitte ich an folgedne Mailadresse zu senden: egbert@familie-gertz.de

Ich werde dann diese Anleitung umgehend berichtigen.